## SENECA CLUBHOUSE VIRTUAL HANGOUTS

## How to download the app & Log on

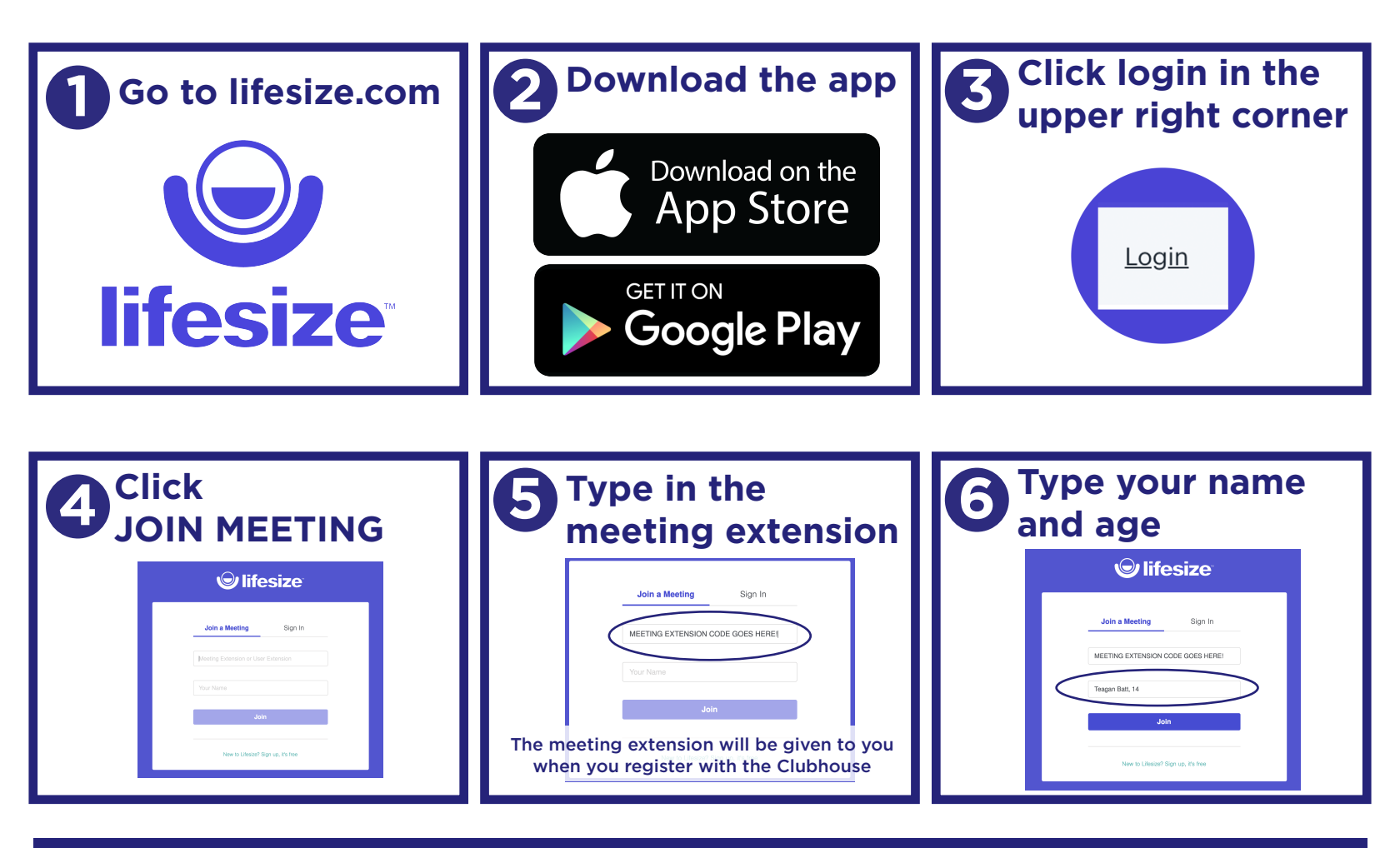

That's it! You're in!

Having trouble accessing the meeting? Get in touch with Jennifer at: 716.532.5583 ext. 5433 or JStebbins@senecahealth.org

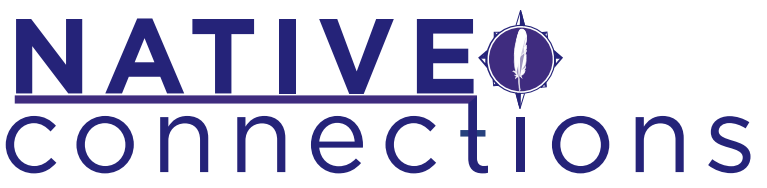

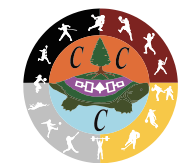

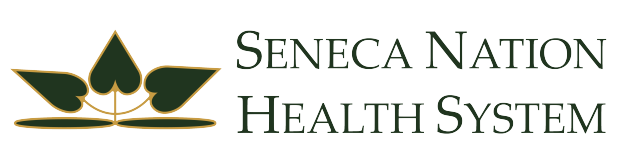